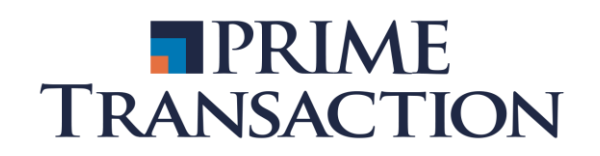

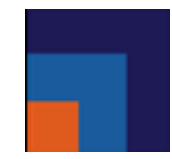

## Ghid pentru a subscrie in cadrul ofertelor de Titluri de Stat Fidelis

## Din platforma Arena-XT

1. Completam un nou ordin de cumparare cu urmatoarele detalii:

| • Cumpara • Vinde            | 100.00 | 00 | 0.0000                          | 0.0000    | 0.00    | 00    | 0.00%   | Preoper   |     |
|------------------------------|--------|----|---------------------------------|-----------|---------|-------|---------|-----------|-----|
| Simbol                       |        |    |                                 |           |         | Princ | ipala   | ~         |     |
|                              | Ţ      |    | Open                            | - 1       | 2/03/   | 2024  | 4       |           |     |
| V Vizibil                    | Volum  |    | L                               | 100.0     | 000     | %     | N P     | ret de De | cl. |
| Referinta                    |        |    |                                 | 1         |         |       | PIN     |           |     |
| Ordin Conditionat            |        |    |                                 |           |         |       |         |           |     |
| Selectati un tip de conditie | 9      | ~  | Selec                           | tati un ( | ordin s | supo  | rt      |           |     |
| Aici scriem simbolul dorit   |        |    |                                 | Val       | abilita | atea  | trebuie | sa fie Ol | PEN |
|                              |        |    | Pretul trebuie sa fie 100.0000% |           |         |       |         |           |     |

- Volumul ordinului (**ATENTIE**! In oferte acesta trebuie sa fie mai mare sau egal cu 50 pentru titlurile in RON si 10 pentru cele in EUR)
  - 2. Completam cu PIN-ul pentru executarea ordinelor si apasam trimitere.

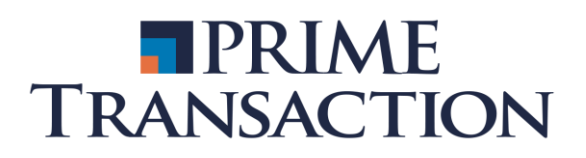

## Din aplicatia mobila BVB Trading

1. Completam un ordin de cumparare

| 11:09               | <b>□ @ X \</b> ∰ ⊪II 95% ■      |                 |                                 |  |  |  |  |  |
|---------------------|---------------------------------|-----------------|---------------------------------|--|--|--|--|--|
| Č,                  | BURSA<br>DE VALORI<br>BUCUREȘTI |                 |                                 |  |  |  |  |  |
| Simbol              |                                 | s<br>P          | electează piața:<br>rincipală 🔻 |  |  |  |  |  |
| 2024-10-02 11:02    | <mark>%</mark><br>2:52          | Starea pieței:  | Pre-deschidere                  |  |  |  |  |  |
| BID <b>75,59</b>    | 1 x 100.0000                    | 0.0000 x 0      | ASK                             |  |  |  |  |  |
| Ordin nou           |                                 |                 | UY SELL                         |  |  |  |  |  |
| Cont                |                                 |                 |                                 |  |  |  |  |  |
| Volum               | Volum                           | Vizibil         |                                 |  |  |  |  |  |
| Preț                | Limită                          |                 | 100                             |  |  |  |  |  |
| Declanșator         | Fără                            |                 |                                 |  |  |  |  |  |
| Termen              | Day Open                        | 2024-10-02      | <b>FOK IOC</b>                  |  |  |  |  |  |
|                     | VFO                             | VFC             | VFA                             |  |  |  |  |  |
| Referință           |                                 |                 |                                 |  |  |  |  |  |
|                     |                                 | Ma              | i puține opțiuni                |  |  |  |  |  |
|                     |                                 |                 |                                 |  |  |  |  |  |
|                     |                                 |                 |                                 |  |  |  |  |  |
|                     |                                 |                 |                                 |  |  |  |  |  |
|                     |                                 |                 |                                 |  |  |  |  |  |
| valoare<br>1,000.00 | comision<br>0.0000              | medie<br>0.0000 | sold<br>0.65                    |  |  |  |  |  |
| 111                 | C                               | )               | <                               |  |  |  |  |  |

- 2. Urmam aceeasi pasi (Volumul mai mare sau egal cu 50 pentru lei, 10 pentru euro; Pret limita de 100, valabilitatea OPEN)
- 3. Apasam pe Adauga in partea de sus si sconfirmam ordinul